## BONDIX S.A.NE 7-Tage Testlizenz

SCHRITT 1 Herunterladen und installieren • Laden Sie die Bondix S.A.NE Client-Software für Ihr Teltonika-Routermodell von unserer Webseite herunter:

https://www.bondixintelligence.com/releases

- Stellen Sie sicher, dass das Release mit der Firmware-Version Ihres Routermodells übereinstimmt.
- Öffnen Sie das Menü Ihres Teltonika-Routers, navigieren Sie zu "Package Manager / Upload", wählen Sie die heruntergeladene Datei aus und installieren Sie diese. Rebooten Sie Ihren Router danach.

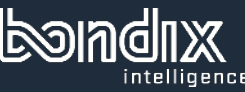

SCHRITT 2 Connection Code anfordern

- Geben Sie auf der folgenden Seite Ihre Daten ein und drücken Sie "Sign me up": <u>https://www.bondixintelligence.com/bondix-sane-</u> <u>demo</u>
- Überprüfen Sie Ihren Posteingang auf eine E-Mail von mailing.bondix.dev - vergessen Sie dabei auch Ihren Spamfolder nicht!
- Drücken Sie "Sign me up" in dieser E-Mail.
  Dadurch öffnet sich ein Browserfenster, das Ihren persönlichen Connection Code für einen Bondix S.A.NE-Tunnel zeigt.

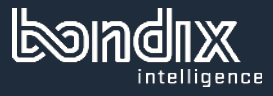

SCHRITT 3 Demo-Lizenz aktivieren

- Rufen Sie das Menü Ihres Teltonika-Routers auf und navigieren zu "Network / Bondix S.A.NE".
- Wählen Sie unter "Config Mode" die Option "Connection Code" aus und kopieren Sie Ihren Connection Code in das dafür vorgesehene Feld.
- Drücken Sie auf "Save & Apply".

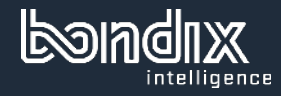

## SCHRITT 4 DNS-Server prüfen

Stellen Sie sicher, dass Sie in den Router-Einstellungen einen öffentlichen DNS-Server verwenden.

- Gehen Sie dazu auf "Network / DNS" und geben Sie im Feld "DNS Forwardings" einen öffentlichen Server ein, z. B. 8.8.8.8 oder 9.9.9.9.
- Drücken Sie noch auf "Save & Apply" und schon sind Sie fertig.

Glückwunsch und Happy Bonding!

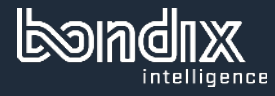